## How-To Guide: Bulk Ordering

Bulk ordering functionality allows individuals on Amazon Business to place orders for large quantities of items in new condition. There is no extra cost and you don't need a Business Prime membership to bulk order products. Get the app + Back to School + Apply for Stre for We've g

Today's Deals

<sup>Buy</sup> it again

Pick up where you left off s

\$45,99

amazon

©2023, Amazon.com Services LLC or its affiliates. All rights reserved.

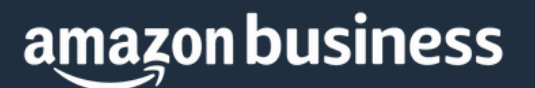

## amazon business

# **Bulk Ordering**

- 1. Hover over "Hello, NAME" in the upper right hand corner of your home page.
- 2. Click **Bulk Ordering** from the drop down menu.

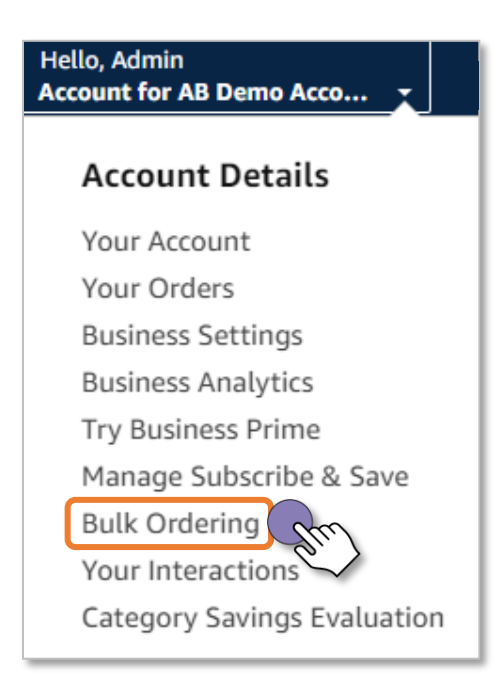

#### 3. Select the Create bulk order.

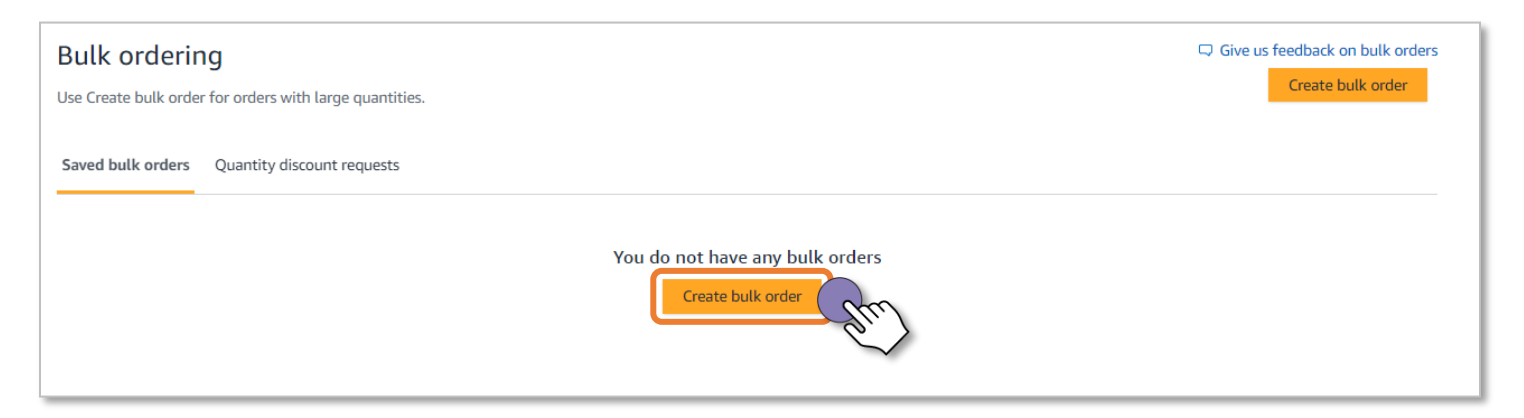

4. a. Use form entry to input products one by one. Enter product ASINs or ISBNs in the space provided and the quantity you wish to order. Click Add to order.

| New bulk order<br>Add up to 49 different products | ; (or 999 total units)                                 |                       |
|---------------------------------------------------|--------------------------------------------------------|-----------------------|
| Form entry<br>Enter products one by or            | Upload spreadsheet<br>Upload our fill in template      |                       |
| Input type<br>ASIN or ISBN                        | ASIN or ISBN number<br>Eq: B01234567 or 978-3161484100 | Quantity Add to order |
|                                                   |                                                        |                       |

4. b. Upload spreadsheet to download a spreadsheet template then upload the form in order to add to your order.

| New bulk order<br>Add up to 49 different products (or 999 total units)                    |  |
|-------------------------------------------------------------------------------------------|--|
| Form entry<br>Enter products one by one Upload spreadsheet<br>Upload our fill in template |  |
| $\downarrow \qquad \qquad \uparrow$                                                       |  |
| Download form Upload form                                                                 |  |

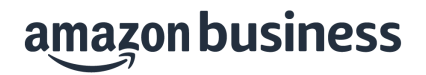

5. Download an open the spreadsheet template form. Enter the required information fields and save the file.

|             | Α                      | В   | C            | D                                                                       | E                | F                                             |
|-------------|------------------------|-----|--------------|-------------------------------------------------------------------------|------------------|-----------------------------------------------|
| 3<br>4<br>5 | Amazon Bulk Order Form |     |              |                                                                         |                  |                                               |
| 6           |                        |     | Required     | Required                                                                | Optional         | Required                                      |
| 7           |                        | Row | Input Type   | ASIN, ISBN, Amazon URL, Keyword, Supplier Name, or<br>Manufacturer Name | SKU, Part Number | Quantity<br>(enter<br>numeric<br>values only) |
| 8           |                        | 1   | ASIN or ISBN |                                                                         |                  |                                               |
| 9           |                        | 2   |              |                                                                         |                  |                                               |
| 10          |                        | 3   |              |                                                                         |                  |                                               |
| 11          |                        | 4   |              |                                                                         |                  |                                               |
| 12          |                        | 5   |              |                                                                         |                  |                                               |
| 13          |                        | 6   |              |                                                                         |                  |                                               |
| 14          |                        | 7   |              |                                                                         |                  |                                               |
| 15          |                        | 8   |              |                                                                         |                  |                                               |
| 16          |                        | 9   |              |                                                                         |                  |                                               |
| 17          |                        | 10  |              |                                                                         |                  |                                               |
| 18          |                        | 11  |              |                                                                         |                  |                                               |
| 19          |                        | 12  |              |                                                                         |                  |                                               |

6. Once items have been added to your spreadsheet and it is saved, click Upload form.

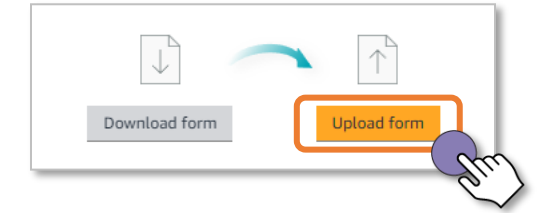

7. Review the items and if all is accurate, click **Continue**.

|        |                     | Ignore all errors | Continue | ) |
|--------|---------------------|-------------------|----------|---|
|        | ASIN or ISBN number | Juantit           | :y       |   |
| Line 2 | B07C3XZMC6          | 500               | Ignore   |   |
|        |                     |                   |          |   |

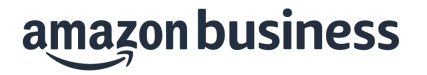

8. A notification will indicate that the products have been added from the spreadsheet template. Click Find best offers.

| 1 of 1 pr     | roducts added from "AmazonBulkOrderForm_3_en_US.xlsx" Upload another spreadsheet                                                                                                    | )                |                  |
|---------------|----------------------------------------------------------------------------------------------------|------------------|------------------|
| Total: 1 prod | lucts and 500 units                                                                                                    |                  |                  |
|               | JIKIOU 3 Pack Mouse Pad with Stitched Edge, Comfortable Mouse Pads with Non-Slip<br>Rubber Base, Washable Mousepads Bulk with Lycra Cloth, Mouse Pads for Computers<br>Laptop Mouse 10.2x8.3x0.12inch Black | ASIN: B07C3XZMC6 | 500 Delete       |
|               |                                                                                                    |                  | Find best offers |

### 9. Bulk buying options will be displayed. Click Add to cart if you wish to proceed with the order.

| Bulk buyi                                 | ng options                                                                                                    |                   |              |                                                                                            |                                                                                                    |
|-------------------------------------------|----------------------------------------------------------------------------------------------------|-------------------|--------------|--------------------------------------------------------------------------------------------|----------------------------------------------------------------------------------------------------|
| Products available:<br>tems available: 50 | 1 of 1<br>0 of 500                                                                                                    |                   |              |                                                                                            | Subtotal (500): \$4,130.00<br>Shipping calculated at checkout<br>Estimated tax calculated at checkout<br>Add all to cart                                               |
| <b>~</b>                                  | Product                                                                                                    | Quantity          | Availability | Seller                                                                                     | Price + Shipping                                                                                                    |
|                                           | JIKIOU 3 Pack Mouse Pad with Stitched Ed<br>Comfortable Mouse Pads with Non-Slip<br>Rubber Base, Washable Mousepads Bulk w<br>Lycra Cloth, Mouse Pads for Computers<br>Laptop Mouse 10.2x8.3x0.12inch Black<br>************************************ | ge, Quantity: 500 | In Stock.    | Sold by JIKIOU Direct and<br>Fulfilled by Amazon.<br>100% positive (827 seller<br>ratings) | \$4,130.00<br>\$8.26 each<br>& FREE Shipping. Details<br>Arrives: Thursday, July 13 Details<br>Fastest delivery: Tomorrow<br>Order within 4 hrs and 10 mins<br>Details |
|                                           | i Similar items available from \$2.56                                                                                                    |                   |              |                                                                                            |                                                                                                    |

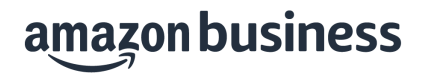